# How products are created and maintain in the GS1 integration

This guide is only of relevance if you have a GS1 integration with effectmanager.

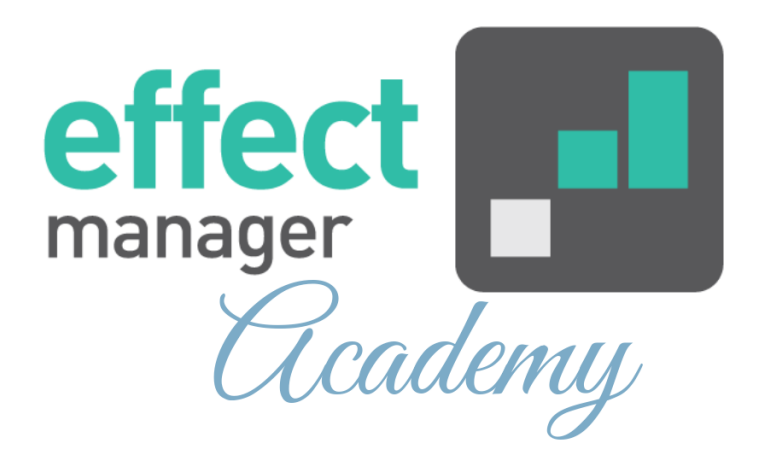

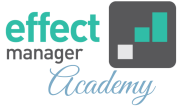

This article describes how your product master data is mapped between effectmanager and GS1.

- Maintaining your product master data
- <u>GS1 mapping to effectmanager</u>
- <u>Extra categorization of your data</u>

## Maintaining products with GS1

If you have corrections to Products or Units in effectmanager, you must make these corrections in GS1. <u>See GS1 mapping</u> if you have doubts about which field to make your corrections in.

When you have finished your correction in GS1 a file with your corrections is sent to effectmanager. The GS1 import to effectmanager runs every night. effectmanager will receive a create, change, or delete-file in relation to the changes you make in GS1.

You can see the correction to your Products and POS categorization the next day.

**OBS!** If you have corrections to the extra categorization in Optional 1-4, you must make these in effectmanager. *Please see the guide <u>How to maintain categorization of POS data</u>* 

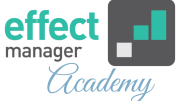

**Inactive product mapping between GS1 and effectmanager:** To deactivate a Product or Unit in effectmanager, it must first be deactivated or deleted in GS1. effectmanager will receive a create, change, or delete-file in relation to the changes you make in GS1.

**NB!** If you delete a product in GS1 the product will be deactivated in effectmanager. effectmanager keeps the product inactive to keep the historical POS data categorization.

| effectmanager Active status | GS1 Fields*                                       |  |  |  |  |
|-----------------------------|---------------------------------------------------|--|--|--|--|
| Active = Yes                | StartAvailabilityDateTime                         |  |  |  |  |
| Active = No                 | EndAvailabilityDateTime +<br>DiscontinuedDateTime |  |  |  |  |

\*If you are in doubt about Active/Inactive status in GS1 we urge you to contact the GS1 team for support.

## **GS1** mapping to effectmanager

If you have set up a GS1 integration with effectmanager, your products and units will be created in effectmanager using the master data from GS1.

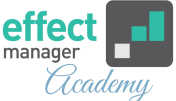

**The following Product Fields are mapped in effectmanager using GS1 data:** Category, Brand, Name (Product Name), Internal Number, EAN, Size, and Measure.

| Product          |              |      | ×        |
|------------------|--------------|------|----------|
| Name:            |              |      |          |
| EAN:             |              |      |          |
| Order EAN:       |              |      |          |
| Internal Number: |              |      |          |
| Colli size:      | 1            |      | $\hat{}$ |
| Category:        |              |      | ~        |
| Brand:           |              |      | ~        |
| Optional One:    |              |      | ~        |
| Optional Two:    |              |      | ~        |
| Optional Three:  |              |      | ~        |
| Optional Four:   |              |      | ~        |
| Measure:         |              |      | ~        |
| Amount:          | 1            |      | $\hat{}$ |
| Active:          | $\checkmark$ |      |          |
|                  |              | Save | Cancel   |

On the next page is a description of which fields from GS1 are mapped to which fields in effectmanager when creating Products (Consumer Units).

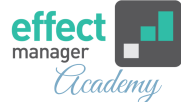

## GS1 Fields mapped to effectmanager Product fields.

| Effectmanager Product Fields                                                                     | GS1 Fields                                                                                              |  |  |
|--------------------------------------------------------------------------------------------------|----------------------------------------------------------------------------------------------------|--|--|
| Product Group                                                                                    | FunctionalName                                                                                          |  |  |
| Category (Segment)                                                                               | FunctionalName                                                                                          |  |  |
| Brand                                                                                            | BrandName                                                                                               |  |  |
| Internal Product Text (Product Name)                                                             | BrandName + DescriptionShort +<br>ContentNet + MeasurementUnitCode*<br>( <b>NB!</b> for Drained Weight) |  |  |
| Internal Number                                                                                  | AdditionalTradeItemIdentification                                                                       |  |  |
| EAN                                                                                              | Gtin                                                                                                    |  |  |
| Size                                                                                             | ContentNet<br>( <b>NB!</b> for Drained Weight)                                                          |  |  |
| Measure                                                                                          | MeasurementUnitCode*                                                                                    |  |  |
| Active Consumer Unit                                                                             | IsTradeItemABaseUnit +<br>IsTradeItemAConsumerUnit                                                      |  |  |
| <b>OBS!</b> If the product is on a Delivery Unit, the following field must be filled out in GS1. | ParentGtin + Quantity                                                                                   |  |  |

### \*MeasurementUnitCode abbreviations:

Items = pc, Milliliters = ml, Liters = l, Grams = g, Kilograms = kg

▲ OBS! If you have products with drained weight and want this information in effectmanager. Please contact <u>support@effectmanager.com</u>, to set this up in the GS1 integration.

If you have this set-up the rule is:

- GS1 mapping always uses Drained Weight Unless it is Empty or 0, then we use Content Net.
- Drained Weight is used in both the Product Name and Size in effectmanager.

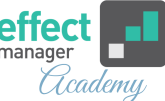

The following Unit Fields are mapped in effectmanager using GS1 data: Unit Type, Name (Unit Name), Internal Number, Order EAN, Colli Size, and Consists of products.

| Add Record       |              |  |      |   |      | ×      |
|------------------|--------------|--|------|---|------|--------|
| Unit Type:       |              |  |      |   |      | $\sim$ |
| Name:            |              |  |      |   |      |        |
| Internal Number: |              |  |      |   |      |        |
| Order EAN:       |              |  |      |   |      |        |
| Active:          | $\checkmark$ |  |      |   |      |        |
|                  |              |  | Save | e | Cano | cel    |

Below is a description of which fields from GS1 is mapped to which fields in effectmanager when creating Units (Delivery Units).

| Effectmanager Unit Fields                                                                                   | GS1 Fields                                                                                      |  |  |  |  |
|----------------------------------------------------------------------------------------------------|-------------------------------------------------------------------------------------------------|--|--|--|--|
| Unit Type                                                                                                   | TradeItemUnitDescriptorCode*                                                                    |  |  |  |  |
| Name (Unit Name)                                                                                            | BrandName + DescriptionShort<br>+TotalQuantityOfNextLowerLevelTradeIte<br>m + PackagingTypeCode |  |  |  |  |
| Internal Number                                                                                             | AdditionalTradeItemIdentification                                                               |  |  |  |  |
| Order EAN                                                                                                   | Gtin                                                                                            |  |  |  |  |
| Active Unit                                                                                                 | IsTradeItemADespatchUnit +<br>IsTradeItemAnInvoiceUnit +<br>IsTradeItemAnOrderableUnit          |  |  |  |  |
| Products on the Unit must have the following fields filled out.                                             | ParentGtin + Quantity                                                                           |  |  |  |  |
| <b>OBS!</b> If the Delivery Unit is also sold as a Consumer Unit, the following field must be marked in GS1 | IsTradeItemABaseUnit =1 +<br>IsTradeItemAConsumerUnit =1                                        |  |  |  |  |

\*TradeItemUnitDescriptorCode for Unit Type BASE\_UNIT\_OR\_EACH = Consumer unit, CASE = Colli, DISPLAY\_SHIPPER = Mix-pallet or pallet (Defined by number of Consists of Products).

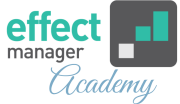

## **Example of Product and Units creation using GS1**

In this example, the COJACO Orange & Mango Energy product is delivered as a Colli Unit (COJACO Orange & Mango Energy 6 CT), sold as a single unit (COJACO Orange & Mango Energy 0,2 l), and sold as a unit of 6 (COJACO Orange & Mango Energy 1,2 l).

Using the GS1 integration the different units are created in effectmanager like this:

- The Consumer Unit: COJACO Orange & Mango Energy 0,2 | Internal Number: 1425\_c and EAN: 57417134
- The Colli Unit: COJACO Orange & Mango Energy 6 CT Internal Number: 985625 and Oder EAN: 57415963589878
- The Colli Unit (Also Consumer Unit in GS1): COJACO
  Orange & Mango Energy 1,2 |
  Internal Number: 985625\_c and EAN: 57415963589878

| Product          | 1                           | × | Product          |                             | ×      | Edit Record      | ×                                 |  |
|------------------|-----------------------------|---|------------------|-----------------------------|--------|------------------|-----------------------------------|--|
| Name:            | Orange & Mango Energy 0,2 I |   | Name:            | Orange & Mango Energy 1,2 I |        | Unit Type:       | Colli                             |  |
| EAN:             | 57417134                    |   | EAN:             | 57415963589878              |        | Name:            | COJACO Orange & Mango Energy 6 CT |  |
| Order EAN:       |                             |   | Order EAN:       |                             |        | Internal Number: | 985625                            |  |
| Internal Number: | 658923_c                    |   | Internal Number: | 985625_c                    |        | Order EAN:       | 57415963589878                    |  |
| Colli size:      | 1                           |   | Colli size:      | 1                           | 0      | Active:          |                                   |  |
| Category:        | 0,2 L                       | / | Category:        | 0,2 L                       | ~      |                  | Save Cancel                       |  |
| Brand:           |                             | - | Brand:           |                             | ~      |                  |                                   |  |
| Optional One:    |                             | / | Optional One:    |                             | $\sim$ |                  |                                   |  |
| Optional Two:    |                             | - | Optional Two:    |                             | ~      |                  |                                   |  |
| Optional Three:  |                             | / | Optional Three:  |                             | $\sim$ |                  |                                   |  |
| Optional Four:   | ×                           | / | Optional Four:   |                             | ~      |                  |                                   |  |
| Measure:         | Liters                      | / | Measure:         | Liters                      | ~      |                  |                                   |  |
| Amount:          | 0.2                         |   | Amount:          | 1.2                         | 0      |                  |                                   |  |
| Active:          |                             |   | Active:          |                             |        |                  |                                   |  |
|                  | Save Cancel                 |   |                  | Save Cancel                 |        |                  |                                   |  |

Delivery Unit as Product

#### Consumer Unit as Product

Delivery Unit as Unit

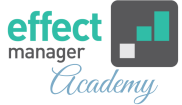

## Extra categorization of your products

If you want to add further categorization of your product master data than allowed in GS1, we offer to add Optional 1-4 and more product group levels (categories) in the effectmanager settings.

Below you can see how to add this to your products.

## **Further categorization with Optional 1-4**

effectmanager offers a further categorization of your products than integrated from GS1. If you want to add any further categorization, this must be done manually in effectmanager.

In effectmanager, you can add Optional 1-4 - to do this please follow the guide <u>How to maintain categorization of</u> POS data

| Product          | ×                           |
|------------------|-----------------------------|
| Name:            | Orange & Mango Energy 0.2 I |
| EAN:             | 57417134                    |
| Order EAN:       |                             |
| Internal Number: | 658923_c                    |
| Colli size:      | 1                           |
| Category:        | 0,2 L 🗸                     |
| Brand:           | Energy drink $\checkmark$   |
| Optional One:    | Can 🗸                       |
| Optional Two:    | ~                           |
| Optional Three:  | ~                           |
| Optional Four:   | ~                           |
| Measure:         | Liters ~                    |
| Amount:          | 0.2                         |
| Active:          |                             |
|                  | Save Cancel                 |

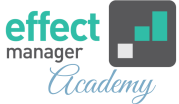

## **Multiple Product Group Levels**

effectmanager also offers to add more Product Groups Levels than can be mapped using GS1. In effectmanager the Product Group = Category and is mapped from GS1 field FunctionalName.

The Product Group = Category is always mapped based on FunctionalName in GS1. When new products are created, they are mapped to the Category based on FunctionalName. You can create Top-Level Groups in effectmanager and move your Category to this.

## If you want to know more about creating Product Groups in effectmanager, please see here <u>how to create Product</u> <u>Groups</u>

In the Example below the Top Level Group, 0,2 L is created manually in effectmanager. The 3 Categories created by the GS1 integration is then moved into this Top Level Group, to get further categorization of my products.

| Products Units    |                                                            |
|-------------------|------------------------------------------------------------|
| Search            | S Filter + Add group   - Add product Fedit - Delete Reload |
| Name              | EAN Order EAN Product Group No. Category                   |
| > Uncategorized   |                                                            |
| ✓ 0,2 L           | Manually created Category in effectmanager                 |
| > Coconut water   |                                                            |
| > Energy drink    | Mapped from GS1(FunctionalName)                            |
| > Mineral water + |                                                            |
| > 0,33 L          |                                                            |
| > 0,5 L           |                                                            |
| > 1,5 L           |                                                            |
| > 2 L             |                                                            |
| > 3t              | 123456                                                     |
|                   | ►                                                          |